# Generating Last Year's Staff Responsibility Report

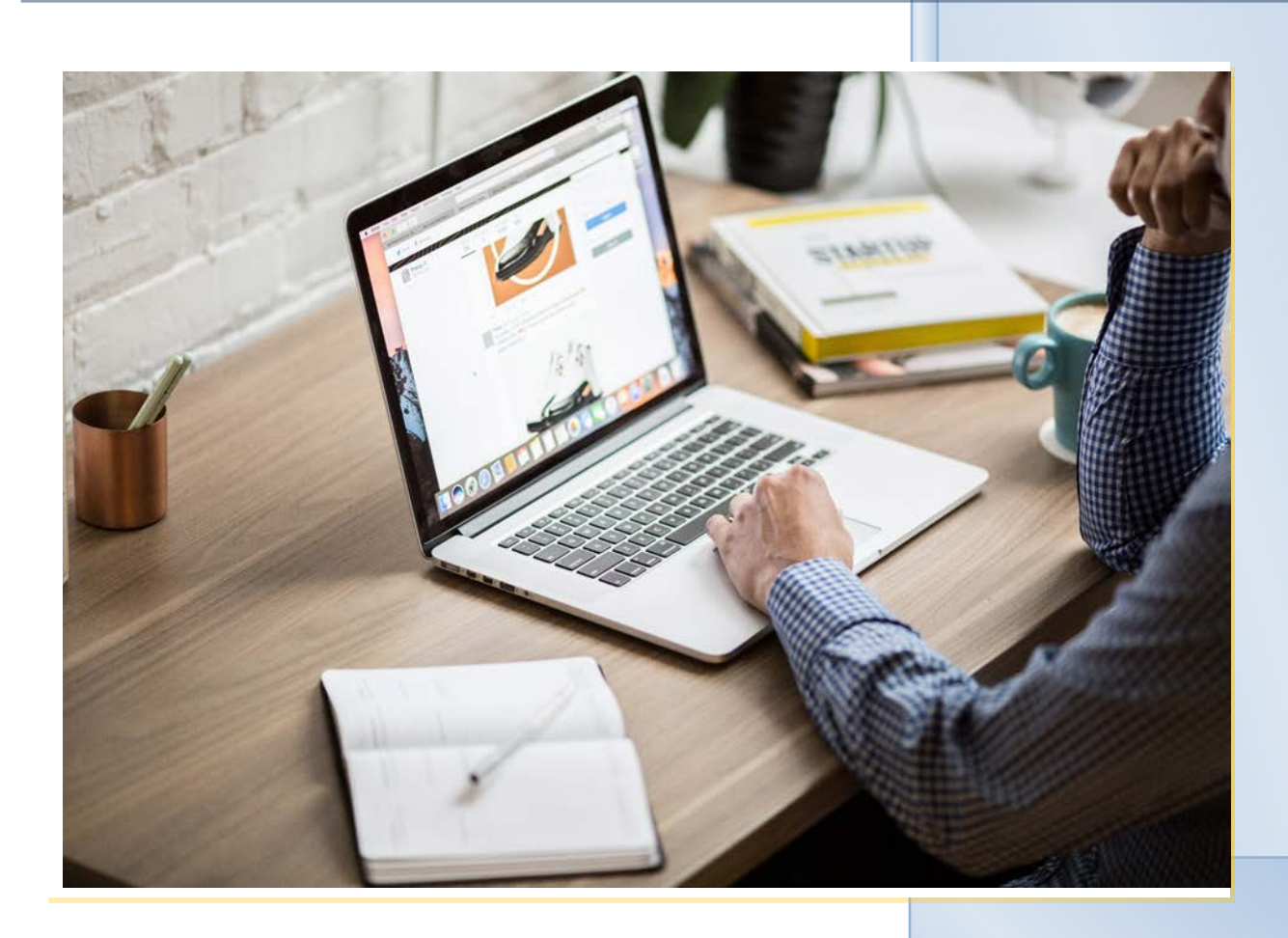

2022-2023

07/14/2022

### Table of Contents

| INTRODUCTION                   | 1 |
|--------------------------------|---|
| CHANGE TO LAST YEAR'S DATABASE | 1 |
| GENERATING THE REPORT          | 3 |

## **Generating Staff Responsibility Report**

#### Introduction

This document describes the steps to follow in order to properly generate last year's Staff Responsibility report in order that it may be used to assist in the coding of this year's Staff Responsibility records for the PEIMS snapshot submission.

#### **Change to Last Year's Database**

The report should be generated from last year's database. Change the current school year to reflect last year's database by clicking on the school year link at the top right hand corner of the screen as illustrated below:

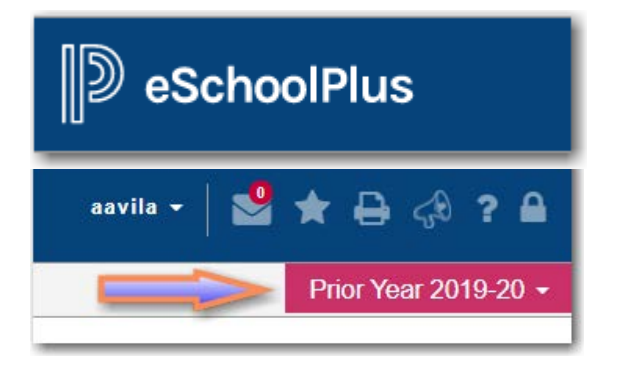

Select the school year from the drop down menu. See example below:

|      | eSchoolPlus            |
|------|------------------------|
|      | aavila - 🛛 🛸 🛧 🖨 📣 ? 🖴 |
|      | Prior Year 2019-20 👻   |
|      | Environment            |
|      | Server<br>BISD-ESAP8   |
|      | Database*              |
|      | School Year            |
| ess  | 2019-20                |
|      | Summer School          |
|      | User to Impersonate    |
| atus |                        |
|      | ОК                     |

Page 1 Staff Responsibility **<u>NOTE</u>**: Make sure you are in the LIVE database, that's to say, DO NOT CHANGE the database name.

|      | aavila - 🛛 🗳 ★ 🖨 📣 ? 🔒                                                                         |
|------|------------------------------------------------------------------------------------------------|
|      | Prior Year 2019-20 -                                                                           |
|      | Environment                                                                                    |
|      | Server                                                                                         |
|      | Do not change<br>batabase*<br>Database*<br>Do not change<br>this. Make sure<br>you are in Live |
|      | School Year                                                                                    |
| ess  | 2019-20                                                                                        |
|      | Summer School                                                                                  |
| atus |                                                                                                |
|      | OK                                                                                             |

Click on the OK button.

The top right hand corner of the screen will now look like this:

| aavila - 🚽 🛨 🖶 📣 ? 🔒                       | Right |
|--------------------------------------------|-------|
| Tasks (0) / Reports - Prior Year 2019-20 - |       |
|                                            |       |

**<u>NOTE</u>**: If you see "Current Year 2019-20" at the top right hand corner of the screen, you are in the WRONG database.

|                | aavila 🗕 ╞ | 🖁 ★ 🖶 📣 ? 🔒            | Wrong |
|----------------|------------|------------------------|-------|
| Tasks (0) / Re | eports -   | Current Year 2019-20 - |       |
|                |            |                        |       |

#### **Generating the Report**

Follow these steps to generate the report:

- 1. Click on "Menu."
- 2. Click on "Regulatory"
- 3. Click on "Reports."
- 4. Click on "90 Staff"

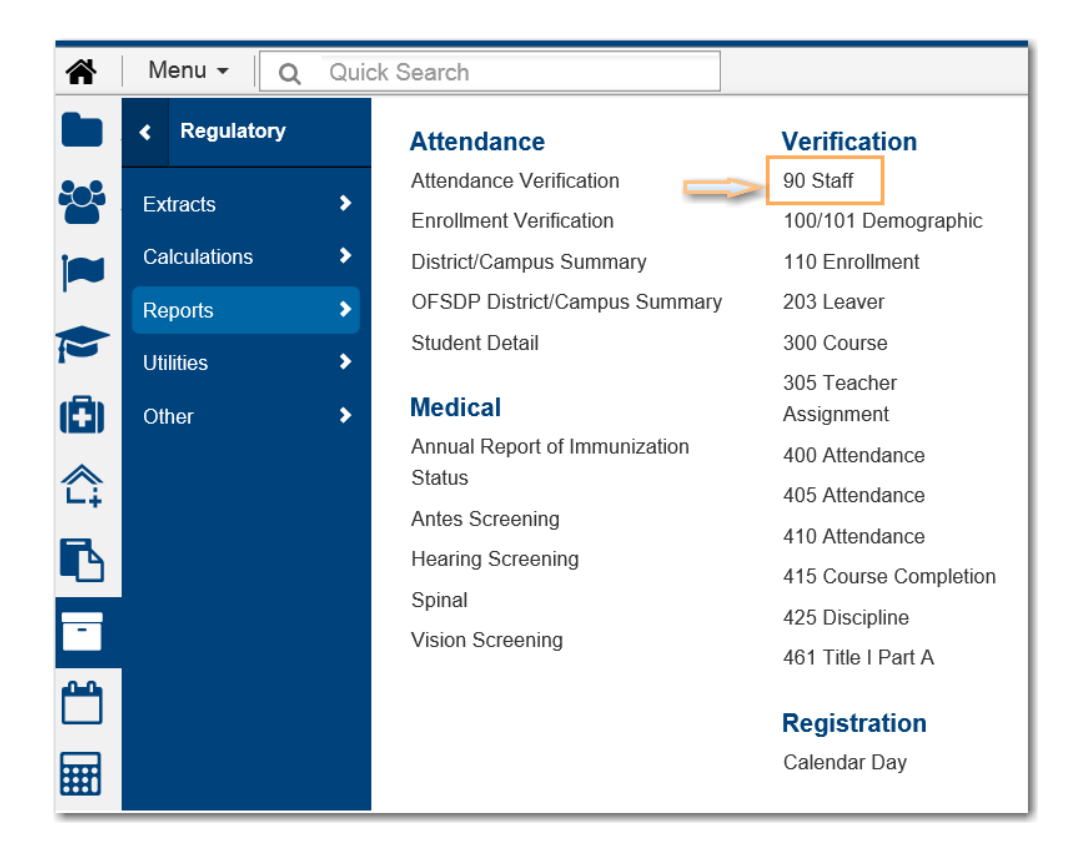

5. Click on "90 Staff".

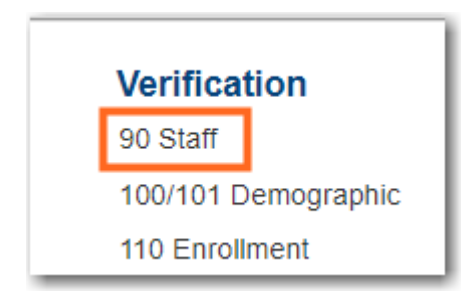

6. Type your building number next to the "Building List". Include "All Staff", and "Report" on Report Type. See example below. The following should remain as is: "Include Staff", "Include Staff w/No State ID", and "Report Type".

| Report Options  Building List*  (* 134 - Hudson Elements) | ementary |
|-----------------------------------------------------------|----------|
| Building List*                                            | ementary |
|                                                           |          |
| Include Staff* All Staff                                  |          |
| Include Staff w/No State ID                               |          |
| ReportType*       Report      Exce                        |          |
| Log Statistics                                            |          |
| Task/Report Name* Staff 090 Verification                  | n Report |

TX 090 Staff Verification Report

7. Press the Solution to generate the report.

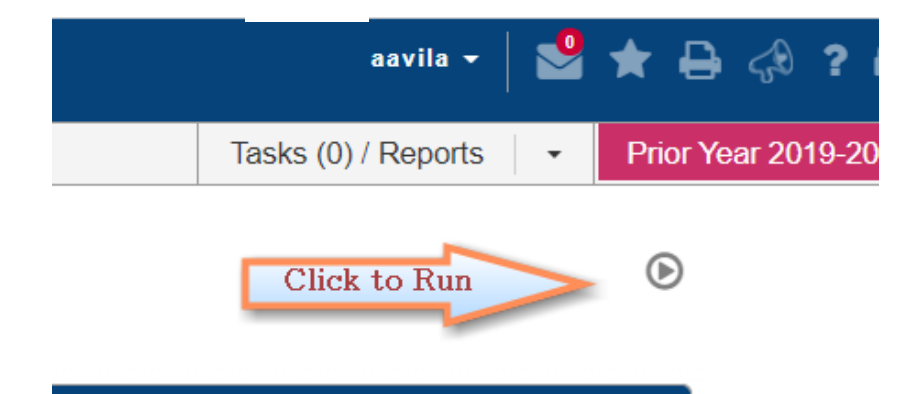

8. The system will display the status of your report on your home page. Wait till the report disappears from the "Scheduled Tasks" section of the screen.

| Scheduled Tasks                                                |                                 |          |                  |
|----------------------------------------------------------------|---------------------------------|----------|------------------|
|                                                                |                                 | Total So | cheduled Tasks:1 |
| Task‡                                                          | Run Time                        | Status   | Ī                |
| Staff 090 Verification Report<br>Staff 090 Verification Report | 09/30/2020 09:59:00 AM          | Waiting  |                  |
|                                                                | ₩ ≪ Page 1 of 1   >> > > 1 10 ∨ |          |                  |

9. Once the report has finished running, the system will place the completed report under your "Reports" section of the home page. See example below:

|                        |                                                                                             | Using: 354.60 Mb                                                                                                    |
|------------------------|---------------------------------------------------------------------------------------------|----------------------------------------------------------------------------------------------------|
| Modified Date \$       | Size                                                                                        | Ē                                                                                                    |
| 09/30/2020 09:59:40 AM | 192.45 kb                                                                                   |                                                                                                    |
| 09/22/2020 11:23:50 AM | 20.35 kb                                                                                    |                                                                                                    |
| 09/11/2020 09:03:50 AM | 21.13 kb                                                                                    |                                                                                                    |
|                        | Modified Date<br>09/30/2020 09:59:40 AM<br>09/22/2020 11:23:50 AM<br>09/11/2020 09:03:50 AM | Modified Date \$       Size         09/30/2020 09:59:40 AM       192.45 kb         09/22/2020 11:23:50 AM       20.35 kb         09/11/2020 09:03:50 AM       21.13 kb |

#### The report Log will print first.

| 9/30/2020              |                        |                                                 |  |  |  |  |  |  |
|------------------------|------------------------|-------------------------------------------------|--|--|--|--|--|--|
|                        | -                      | TX Staff 090 Verification Report Statistics Log |  |  |  |  |  |  |
| Started:               | 09/30/2020 09:59:      | 09/30/2020 09:59:26 AM                          |  |  |  |  |  |  |
| Completed:             | 09/30/2020 09:59:      | 09/30/2020 09:59:39 AM                          |  |  |  |  |  |  |
| File Name:             | Staff_090_Verification | tion_Report_20200930_095939.pdf                 |  |  |  |  |  |  |
| Run By User:           | aavila                 |                                                 |  |  |  |  |  |  |
| Working School Year:   | 2021                   |                                                 |  |  |  |  |  |  |
| Promots                |                        |                                                 |  |  |  |  |  |  |
| SAVEIFVALID            |                        | TRUE                                            |  |  |  |  |  |  |
| RUN_DOT_NET            |                        | TRUE                                            |  |  |  |  |  |  |
| PERFORMVALIDATION      |                        | FALSE                                           |  |  |  |  |  |  |
| CUSTOM_TASK_NAME       |                        | Staff 090 Verification Report                   |  |  |  |  |  |  |
| BUILDING               |                        | 102                                             |  |  |  |  |  |  |
| SELECTEDBLDGS          |                        | SELECTED                                        |  |  |  |  |  |  |
| LOGFILE                |                        | Y                                               |  |  |  |  |  |  |
| REPORT_TYPE            |                        | R                                               |  |  |  |  |  |  |
| INCLUDESTAFF           |                        | all                                             |  |  |  |  |  |  |
| INCLUDENOID            |                        | Y                                               |  |  |  |  |  |  |
| TOTAL COURSE STAFF/RES | SPONSIBILITY RECORI    | 446                                             |  |  |  |  |  |  |
| TOTAL STAFF 090 RECORD | S                      | 0                                               |  |  |  |  |  |  |

#### The report will show below:

| 9/30/2020    |                              |            |               |                  |               | Ţ             | X Staff            | 090        | Verifica            | ation R            | eport       |            |          |            | Pa               | age d         | 5 of          | 40                 |
|--------------|------------------------------|------------|---------------|------------------|---------------|---------------|--------------------|------------|---------------------|--------------------|-------------|------------|----------|------------|------------------|---------------|---------------|--------------------|
| Staff:       | Perez,                       |            |               | Staff ID         | : 111         |               | \$                 | itate      | D: 4                |                    |             |            |          |            |                  |               |               |                    |
|              | COURSE / RESPONSIBILITY DATA |            |               |                  |               |               |                    |            |                     |                    | STAFF / 090 | RECOR      | RD DATA  |            |                  |               |               |                    |
| Building     | Course                       | Service ID | Class ID      | Student<br>Count | Pop<br>Served | Class<br>Type | Monthly<br>Minutes | Role<br>ID | Minutes<br>Override | Unique<br>Class ID | Campus      | Service ID | Class ID | Role<br>ID | Student<br>Count | Pop<br>Served | Class<br>Type | Monthly<br>Minutes |
| 102          | E11300-101                   | 02540006   | 0000001864460 | 20               | 01            | 01            | N/A                | 087        |                     | N                  |             |            |          |            |                  |               |               |                    |
| Description: | Thea Arts 1                  |            | Periods: 10   | Cycle Da         | ays: W        |               | Start/End Da       | ates: 8    | /25/2020 /          | -                  |             |            |          |            |                  |               |               |                    |
| 102          | E10900-101                   | 02550030   | 0000001864458 | 20               | 01            | 01            | N/A                | 087        |                     | N                  |             |            |          |            |                  |               |               |                    |
| Description: | Health 1                     |            | Periods: 9    | Cycle Da         | ays: M, T, I  | W, R, F       | Start/End Da       | ates: 8    | /25/2020 /          | -                  |             |            |          |            |                  |               |               |                    |
| 102          | E10303-101                   | 02560010   | 0000001864463 | 11               | 02            | 01            | N/A                | 087        |                     | N                  |             |            |          |            |                  |               |               |                    |
| Description: | ESL/English 1                |            | Periods: 3    | Cycle Da         | ays: M, T, I  | W, R, F       | Start/End Da       | ates: 8    | /25/2020 /          | -                  |             |            |          |            |                  |               |               |                    |
| 102          | E10100-101                   | 02620010   | 0000001864449 | 15               | 01            | 01            | N/A                | 087        |                     | N                  |             |            |          |            |                  |               |               |                    |
| Description: | Read 1                       |            | Periods: 1    | Cycle Da         | ays: M, T, I  | W, R, F       | Start/End Da       | ates: 8    | /25/2020 /          | -                  |             |            |          |            |                  |               |               |                    |
| 102          | E10101-101                   | 02620010   | AUTO          | 5                | 04            | 01            | N/A                | 087        | 900                 | N                  |             |            |          |            |                  |               |               |                    |
| Description: | Read 1 Gt                    |            | Periods: 1    | Cycle Da         | ays: M, T, I  | W, R, F       | Start/End Da       | ates: 8    | /25/2020 /          | -                  |             |            |          |            |                  |               |               |                    |
| 102          | E10300-101                   | 02630010   | 0000001864451 | 6                | 01            | 01            | N/A                | 087        |                     | N                  |             |            |          |            |                  |               |               |                    |
| Description: | English 1                    |            | Periods: 3    | Cycle Di         | ays: M, T, I  | W, R, F       | Start/End Da       | ates: 8    | /25/2020 /          | -                  |             |            |          |            |                  |               |               |                    |

#### 10. Change back to the current year

Click on the school year link at the top right hand corner of the screen as illustrated below:

| aavila 👻            | <b>9</b> | *   | ₽     | <del>,</del> 0 | ?    |      |  |
|---------------------|----------|-----|-------|----------------|------|------|--|
| Tasks (0) / Reports | •        | Pri | or Ye | ar 20          | 19-2 | 20 - |  |
|                     |          | 0   | )     |                |      |      |  |

• Select the school year from the drop down menu. See example below:

| aavila 🗕 🎴 ★ 🖨 📣 ? 🖴                         |
|----------------------------------------------|
| Tasks (0) / Reports - Current Year 2020-21 - |
| Environment                                  |
| Server                                       |
| BISD-ESAP8                                   |
| Database*                                    |
| BNV_eSpLIVE *                                |
| School Year                                  |
| 2020-21 (Current Year)                       |
| ٩                                            |
| 2016-17                                      |
| 2017-18                                      |
| 2018-19                                      |
| 2019-20                                      |
| 2020-21 (Current Year)                       |
| 2021-22                                      |
| 2022-23                                      |
| 2023-24                                      |

Click on the OK button.

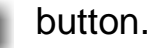

The top right hand corner of the screen will now look like this:

| aavila 👻            | 2 | *     | ₽      | <del>⊊®</del> | ?    |     |
|---------------------|---|-------|--------|---------------|------|-----|
| Tasks (0) / Reports | • | Curre | ent Ye | ar 20         | 20-2 | 1 - |